# 網路上傳 ACH 轉帳作業---初始登入

進入網站:進入高雄銀行首頁 http://www.bok.com.tw/ 點選【線上服務】

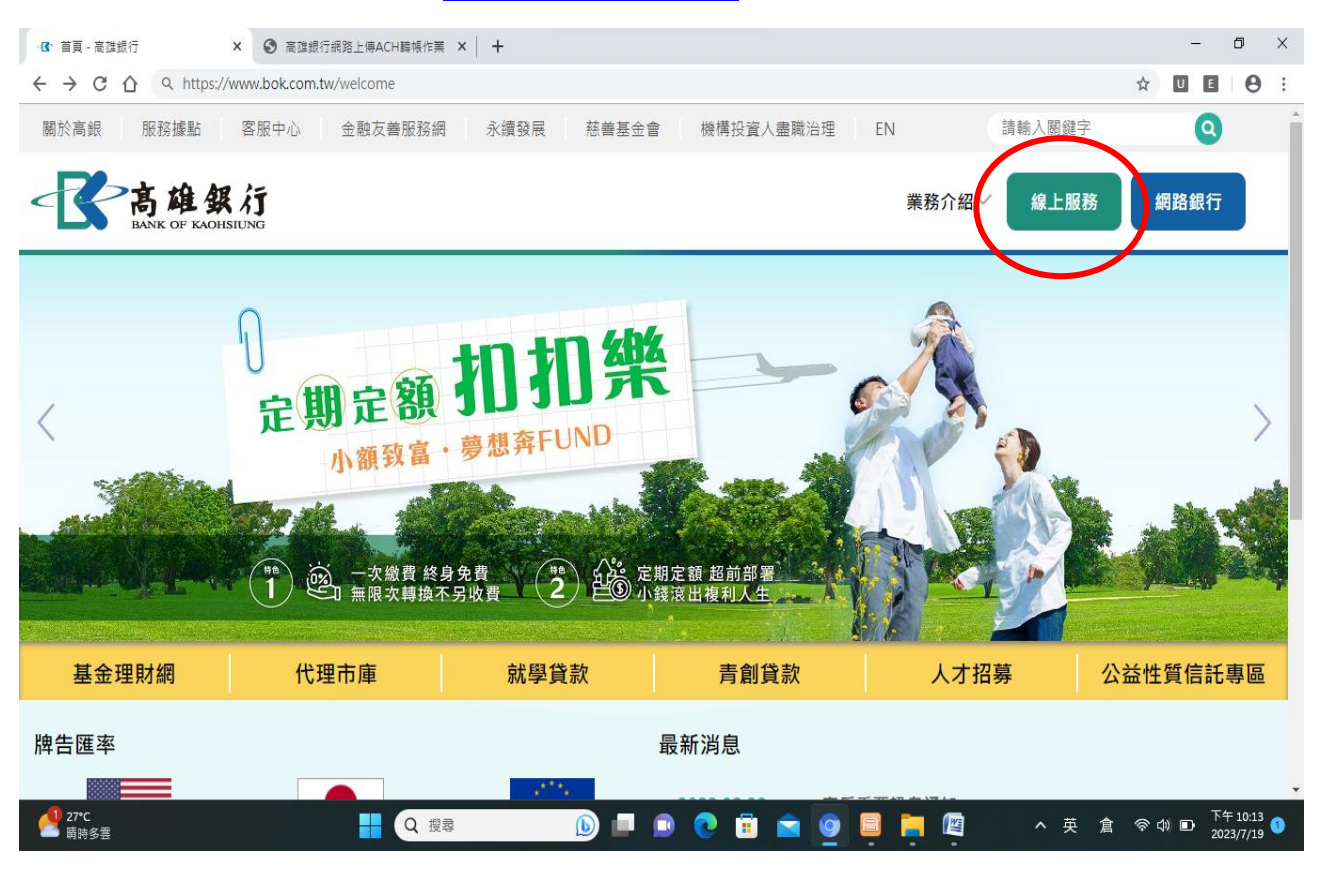

### 點選【網路上傳 ACH 轉帳作業】

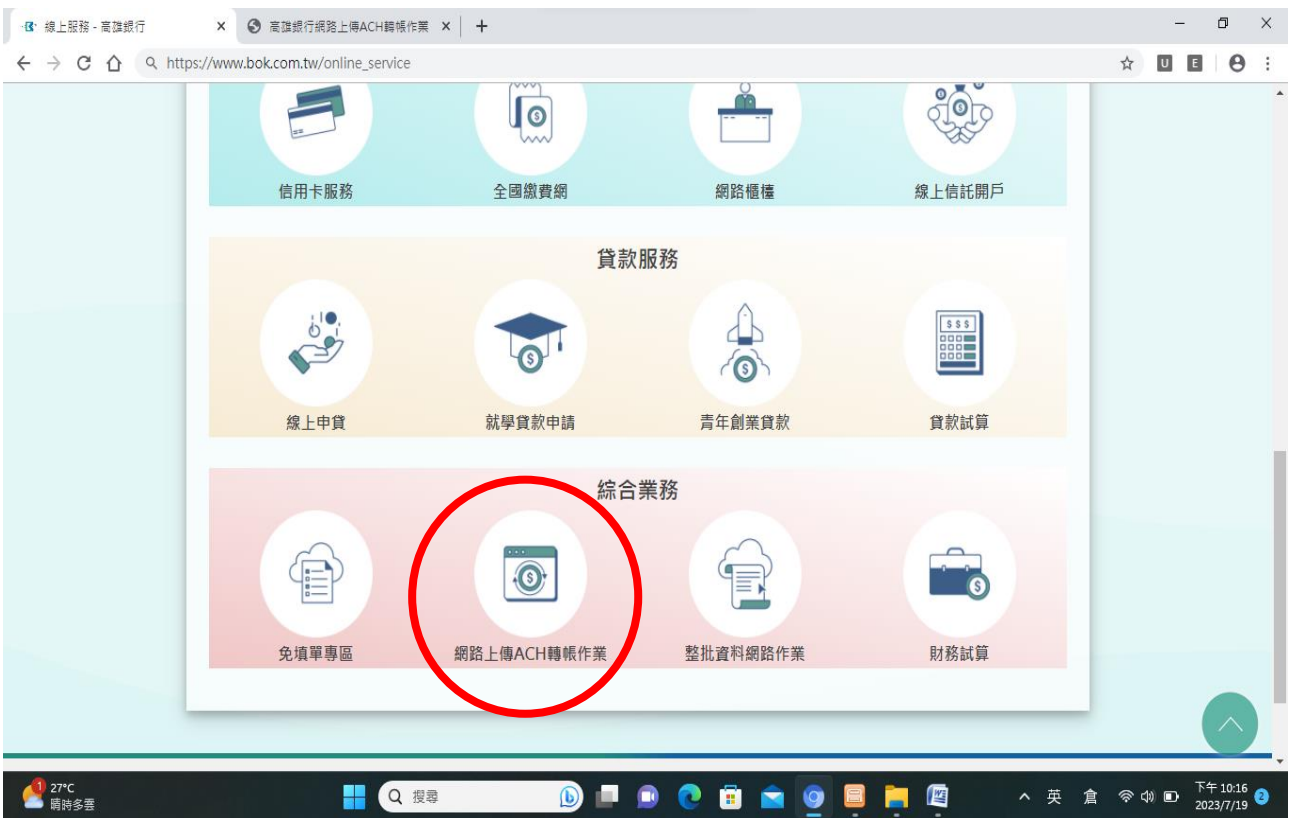

登入帳號:為客戶統一編號 使用者代號:客戶自行設定,第一次使用時此欄位請空白。 使用者密碼:客戶自行設定,第一次使用請使用預設密碼。 帳戶代理分行:請選擇往來分行 請輸入圖片中的安全碼:四位數字

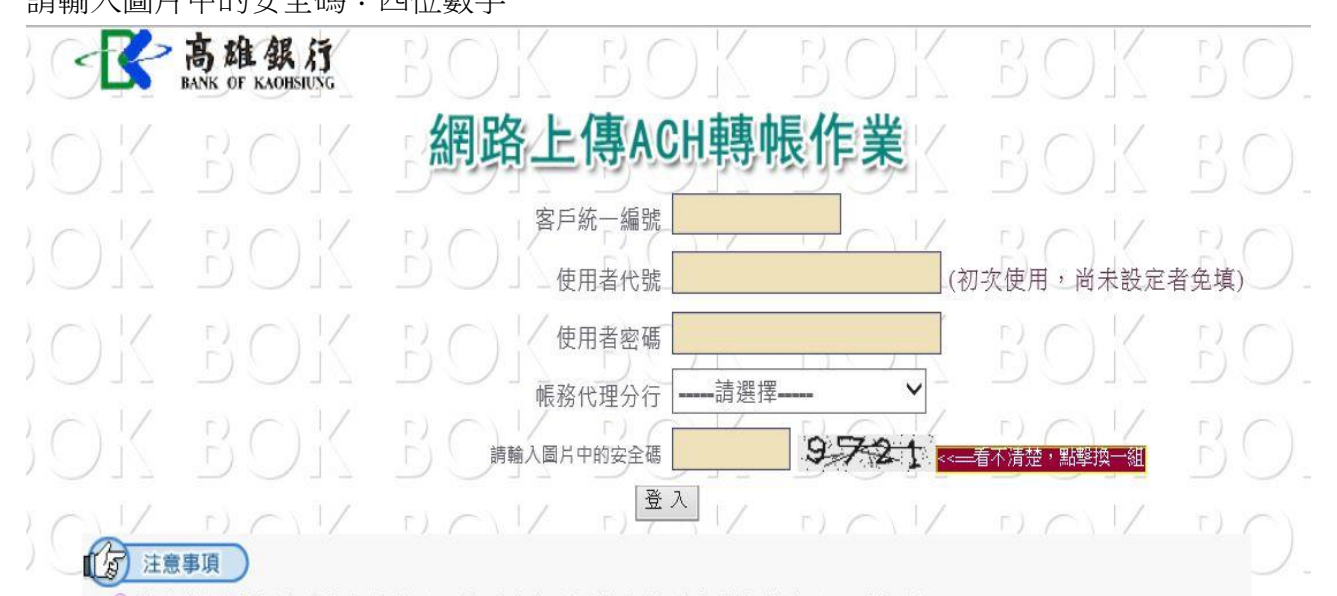

第一次使用啟始密碼登入後,系統會強制變更密碼並設定使用者代號。 輸入使用者代號:須為 6~12 碼且必須混合數字與非數字(不可全為數字) 輸入新密碼:密碼須為 6~10 碼且必須混合數字與非數字(不可全為數字) (以上英文字不分大小寫)

若為首次登入會顯示下面變更使用者代號及密碼畫面。

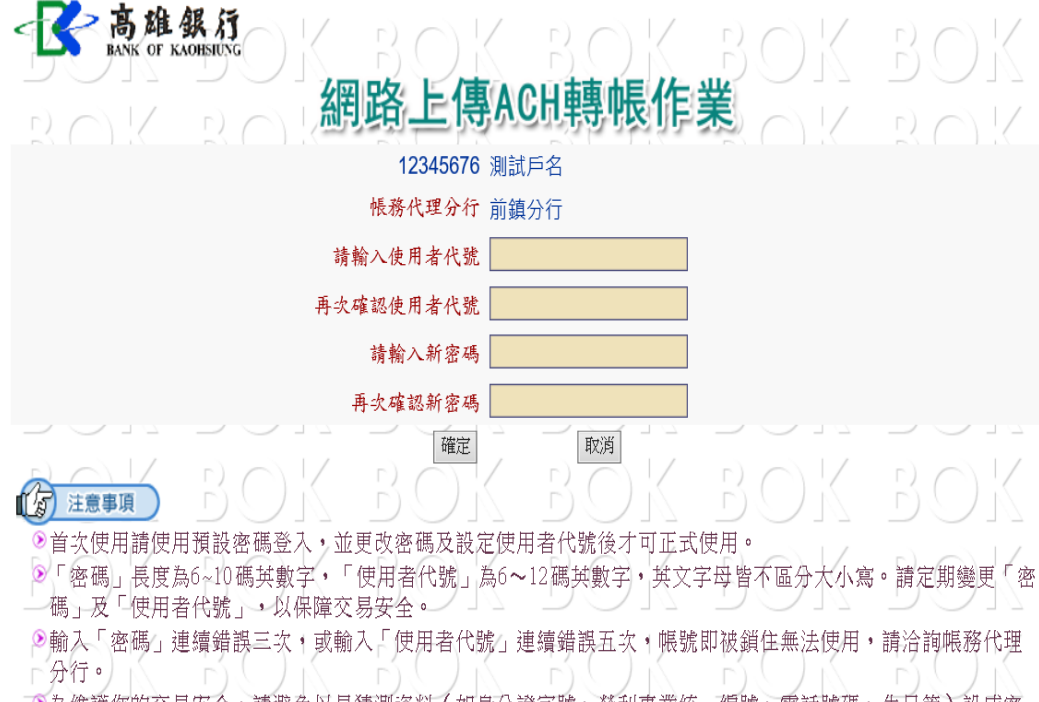

◎為維護您的交易安全,請避免以易猜測資料(如身分證字號、營利事業統一編號、電話號碼、生日等)設成密 碼及使用者代號。

變更密碼及設定完成使用者代號後,須使用新密碼及使用者代號重新登入。

登入系統後,會出現帳務代理分行,點選[帳務代理行](二家以上才需勾選)。按下登入繼續。 **K** 高雄銀行 ( < 網路上傳ACH輯 客戶統一編號 12345678 帳務代理分行 ○三民分行 〇前金分行 登入 取消 1 注意事項 ②首次使用請使用預設密碼登入,並更改密碼及設定使用者代號後才可正式使用。 ◎「密碼」長度為6~10碼英數字,「使用者代號」為6~12碼英數字,英文字母皆不區分大小寫。請定期變更 「密碼」及「使用者代號」,以保障交易安全。 ≫輸入「密碼」連續錯誤三次,或輸入「使用者代號」連續錯誤五次,帳號即被鎖住無法使用,請洽詢帳務代理 分行。 ②為維護您的交易安全,請避免以易猜測資料(如身分證字號、營利事業統一編號、電話號碼、生日等)設成密 碼及使用者代號。

# 網路上傳 ACH 轉帳作業---上傳中心

登入後即可進行上傳:提供兩項上傳功能,並會保留二個月的上傳記錄供查詢。 【**查詢紀錄】**畫面如下

| 高雄銀行<br>BANK OF KAOHSIUNG | F) ( | ) K    |             | BOK      | BC        | ЭK      | 80            | KB                 |
|---------------------------|------|--------|-------------|----------|-----------|---------|---------------|--------------------|
| KBOK                      | 網    | 路_     | 上俱          | 專ACH軟    | 轉帳作       | 業       | RC)           | KB                 |
| 上傳ACH入扣款資料                |      | 上價     | <b>₿ACH</b> | 代繳授權扣款貢  | <b>夏料</b> | 查詢記錄    | 變更密           | ₫碼 登出              |
|                           |      | al est |             | 查詢記錄     |           |         |               |                    |
| 戶統一編號:                    |      |        |             |          |           | þ       | <b>服務代理分行</b> | : <b>227-</b> 大發分行 |
|                           |      |        | 最近          | f二個月上傳記  | 錄         |         |               |                    |
| 日期                        | 類別   | 批      | 號           | 轉帳日      | 筆數        | 金額      | 結果查詢          | 結果下載               |
| 2019/3/19 下午 03:29:47     | 入扣款  | 1      | 7           | 01080319 | 2         | 88,559  | 查詢            | 下載檔案               |
| 2019/3/13 上午 09:56:27     | 入扣款  | 0      | 7           | 01080313 | 1         | 84,129  | 查詢            | 下載檔案               |
| 2019/3/13 上午 09:30:15     | 入扣款  | 0      | 5           | 01080313 | 1         | 10,000  | 查詢            | 下載檔案               |
| 2019/3/8 下午 02:09:38      | 入扣款  | 1      | 8           | 01080308 | 3         | 21,788  | 查詢            | 下載檔案               |
| 2019/3/7 下午 06:27:27      | 入扣款  | 1      | 7           | 01080307 | 12        | 189,214 | 查詢            | 下載檔案               |
| 2019/3/7 下午 06:26:54      | 入扣款  | 1      | i4          | 01080307 | 6         | 84,253  | 查詢            | 下載檔案               |
| 2019/2/22 下午 05:03:34     | 入扣款  | 1      |             | 01080222 | 1         | 13,359  | 查詢            | 下載檔案               |

#### 【上傳 ACH 入扣款資料】作業

 點選【上傳 ACH 入扣款資料】:上傳透過票交所進行入扣款資料。
點選【瀏覽】選取要上傳的檔案 -> 點選【確定】 -> 檢視上傳資料內容 -> 確認無誤後 點選【確認資料無誤放行上傳】,上傳成功畫面會顯示成功訊息及相關資訊。

| • | 1      | 3    | > T | 5雄分    | 展 行<br>DHSIUNG | )K         | 8               | ЭK              | BO             | $\langle B \rangle$ | $\bigcirc$     | K     | B         | ЭK  |
|---|--------|------|-----|--------|----------------|------------|-----------------|-----------------|----------------|---------------------|----------------|-------|-----------|-----|
|   | L L    | 3.0  |     | K      | BC             | 網          | 路_              | 上傳              | ACH轉帳          | 作業                  | $\overline{)}$ | K     | B         | ŊК  |
| _ |        |      | 上個  | 專ACH入  | 扣款資料           |            | 上们              | 專ACH代線          | y授權扣款資料        | 查詢                  | 記錄             |       | 變更密碼      | 登出  |
|   |        |      |     |        |                |            |                 | AC              | H入扣款           |                     |                |       |           |     |
|   |        |      |     |        |                | 客戶統        | 一編號             | 12345676        | 6              |                     |                |       |           |     |
|   |        |      |     |        |                | 客          | 戶名稱             | 測試戶名            |                |                     |                |       |           |     |
|   |        |      |     |        |                | 帳務代        | 理分行             | 營業部             |                |                     |                |       |           |     |
|   |        |      |     |        |                | 上傳轉帳資      | 料檔案             |                 |                | 瀏覽                  | (入扣            | 款作業   | 遇假日延後     | ź)  |
|   | Г<br>Г | 3.(  |     | К      | 20             | >K         | D)取             | 消               | 確定             | K R                 | $\bigcirc$     | K     | 8.0       | ЭK  |
|   |        |      | К   |        | ΟК             | - <b>K</b> | 高雄<br>BANK OF K | 銀 行<br>AOHSIUNG | K <u>B</u> O   | K B                 | $\bigcirc$     | К     | BO        | К   |
|   |        |      | K   |        |                |            | )K              | BC              | 網路上            | 傳ACH輠               | 軓              | 作     |           | К   |
|   |        |      | K   |        | ОK             |            | )К              | 放棄上             | 傳 <請選擇是召       | 至上傳資料               | >              | 確認資料  | ↓無誤放行上傳   |     |
| 序 |        |      |     |        |                |            |                 |                 |                |                     |                |       | 資料內       | 容   |
| 1 | B      | OFAG | СН  |        |                |            | 50              |                 |                |                     |                |       |           |     |
| 2 | N      | SC   | 220 | 000001 | 0161017        | 0          | 1               | 0161017         | 00101210105221 | 0000004100          | 00 E           | 3 12  |           | 567 |
| 3 | N      | SC   | 220 | 000002 | 0161017        | 00101102   | <del></del> 1   | 0162128         | 00212210120995 | 0000004200          | 00 E           | 3 12- | 10070 ATZ | 567 |

| 代付:      |                      |                        | 代收:                          |                       |                        |                 |
|----------|----------------------|------------------------|------------------------------|-----------------------|------------------------|-----------------|
| ЖC       | 您上傳的                 | 資料内容                   | всэк                         | 您上傳的資                 | 料内容                    | BC              |
|          | 客戶統一編號               | 12345676               |                              | 客戶統一編號                | 12345676               |                 |
| ЭK       | 帳務代理分符               | ī 營業部                  | BOX                          | 帳務代理分行                | 營業部                    | BC              |
|          | 筆婁                   | ξ 7                    |                              | 筆數                    | 7                      |                 |
| ЭK       |                      | Į 30,800               | BOX                          | 金額                    | 37,800                 | BC              |
|          | 轉帳日期                 | 0106年06月27日            |                              | 轉帳日期                  | 0106年06月27日            |                 |
| $\Sigma$ | 批別                   | 085811                 | BOK                          | 批號                    | 085919                 | BO              |
| 上傳轉帳     | 資料成功,上傳明<br>長日期前一日前存 | 時間:2017/6/23<br>入約定之帳戶 | 9 08:58:11 上傳轉帳<br>, 謝謝。 請與才 | 資料成功,上傳時<br>本行營業部聯繫辦3 | 間:2017/6/23<br>理轉帳事宜,讀 | 08:59:19<br>射謝。 |

### 【上傳 ACH 代繳授權扣款】作業

點選上傳 ACH 代繳授權扣款:上傳代繳授權扣款核印
點選【瀏覽】選取要上傳的檔案 -> 點選【確定】 -> 檢視上傳資料內容 -> 確認無誤後
點選【確認資料無誤放行上傳】,上傳成功畫面會顯示成功訊息及相關資訊。

| · 高雄銀<br>BANK OF KAO               | k ij                           | 30K         | BOK                             | вок            | вок          |
|------------------------------------|--------------------------------|-------------|---------------------------------|----------------|--------------|
| BOK                                | 網路                             | 备上傳 AC      | H轉帳作                            | <b>業</b> 、〇 (< | BOK          |
| 上傳ACH入                             | 扣款資料                           | 上傳ACH代繳授    | 灌扣款資料                           | 查詢記錄           | 變更密碼 登出      |
|                                    |                                | 上傳ACH代      | 繳授權扣款                           |                |              |
|                                    | 客戶統一                           | 編號 12345676 |                                 |                |              |
|                                    | 客戶                             | 名稱 測試戶名     |                                 |                |              |
|                                    | 帳務代理                           | 分行 營業部      |                                 |                |              |
|                                    | 上傳轉帳資料                         | 檔案 D:\BOK\需 | 求處理\資訊處 灐                       | 的覽             |              |
| B.O.K                              | r) (C) (K - F                  | 取消          | <ul><li>一確定</li><li>一</li></ul> | B.O.K          | B.C) K       |
| ) K BOK                            | · C 高雄銀                        |             | BOKE                            | BOK B          | ЮK           |
| ) K BOK                            | BOK                            | BOK         | 路上傳ACH                          | 轉帳作業           | 50K          |
| ) <u>K BOK</u>                     | BOK                            | 放棄上傳 < 請    | 選擇是否上傳資料                        | 4> 確認資料無誤      | 放行上傳         |
| 序                                  |                                |             | 資料內                             | 习容             |              |
| 1 BOFACHP020                       | 7                              |             |                                 |                |              |
| 2 000001 576 1234                  |                                |             | 2456790 M111-XX                 | X A 01060606 0 | 161017 20202 |
| 3 000002 576 1234<br>4 EOE00000002 | 45676 8120687 00 <del>22</del> |             |                                 | X A 01060606 0 | 161017 20202 |
|                                    |                                |             |                                 |                |              |
| BOX I                              | 您上傳的資                          | 科内容         | I B O R                         |                |              |
|                                    | 客戶統一編號                         | 12345676    |                                 | 2              |              |
| BOK                                | 帳務代理分行                         | 營業部         | 1308                            |                |              |
|                                    | 筆數                             |             | 2                               | 2              |              |
| BOK                                | 轉帳日期                           | 0106年06月20日 |                                 |                |              |
|                                    | 批號                             | 09013       | 7                               | 2              |              |
| BOK '                              | BOX                            | BOX         |                                 |                |              |
| 上傳轉帳責                              | 資料成功,上傳時                       | 間:2017/6/2  | 3 09:01:37                      |                |              |
| 請將「委託金融」                           | 業者代繳業務費用                       | 1授權書」送る     | を營業部 ・ 謝謝                       | 0              |              |

分行信箱(d0235@mail.bok.com.tw)收到【高雄銀行網路上傳 ACH 轉帳作業通知】,內容如下: 上傳項目:ACH入扣款-576 轉帳單位:11XXXXX6(XXXXX股份有限公司) 批 號:114744 處理日期:1060620 筆 數:7 金 額:30,800 或 上傳項目:ACH代繳授權扣款-576 轉帳單位:11XXXXX6(XXXXX股份有限公司) 批 號:114554 處理日期:1060615 筆 數:2

#### 【查詢上傳結果】

系統僅保留近兩個月紀錄,結果查詢需高雄銀行後端系統資料交換完畢後才可檢視,若無出 現按鈕,代表資料尚未處理完畢,請耐心等候。

| <b>高雄銀行</b><br>BANK OF KAOHSIUNG | BC   | ) K |      | BOK             | ( B( | ЭK      | BO            | KB                 |
|----------------------------------|------|-----|------|-----------------|------|---------|---------------|--------------------|
| KBOK                             | 網    | 路_  | 上係   | <b>專ACH</b> 轅   | 轉帳作  | 業       | B(C)          | K B                |
| 上傳ACH入扣款資料                       |      | 上個  | 專ACH | 代繳授權扣款資         | 資料   | 查詢記錄    | 變更密           | 四碼 登出              |
|                                  |      |     |      | 查詢記錄            |      |         |               |                    |
| 戶統一編號:                           | - 10 | 11  | 最近   | <u>〔</u> 二個月上傳記 |      | ф<br>   | <b>服務代理分行</b> | : <b>227-</b> 大發分行 |
| 日期                               | 類別   | 批   | 號    | 轉帳日             | 筆數   | 金額      | 結果查詢          | 結果下載               |
| 2019/3/19 下午 03:29:47            | 入扣款  |     |      | 01080319        | 2    | 88,559  | 查詢            | 下載檔案               |
| 2019/3/13 上午 09:56:27            | 入扣款  |     |      | 01080313        | 1    | 84,129  | 查詢            | 下載檔案               |
| 2019/3/13 上午 09:30:15            | 入扣款  |     |      | 01080313        | 1    | 10,000  | 查詢            | 下載檔案               |
| 2019/3/8 下午 02:09:38             | 入扣款  |     |      | 01080308        | 3    | 21,788  | 查詢            | 下載檔案               |
| 2019/3/7 下午 06:27:27             | 入扣款  |     |      | 01080307        | 12   | 189,214 | 查詢            | 下載檔案               |

### 按下查詢按鈕後明細畫面如下,亦可列印之。

|      | BANK OF K | 銀 行    | BC    | ЭΚ  | Г)<br>D             | ОK       | BO    | K           |        | BOK               | BOK   |
|------|-----------|--------|-------|-----|---------------------|----------|-------|-------------|--------|-------------------|-------|
| OK   | F) (      | ОK     | 新     | 路上  | 傳/                  | ACH轉     | 帳作業   |             |        | 3.0 K             | BOK   |
|      | 上傳AC      | H入扣款資  | 料     | 上傳  | ACH代                | 繳授權扣款資   | 料     | 查讀          | 自記錄    | 變更密碼              | 登出    |
|      |           |        |       |     | 查                   | 詢記錄      |       |             |        |                   |       |
| 客戶統一 | 編號:25     |        |       |     |                     |          |       |             | 帳      | 務代理分行: <b>227</b> | -大發分行 |
|      | с ).      |        |       | 拙   | 號 18272             | 27 處理結果明 |       |             |        |                   |       |
| 交易類別 | 」 交易代號    | 序 號    | 提出行代號 | 發動者 | 帳號                  | 提回行代號    | 收受者帳號 | 虎           | 金額     | 原提示交易日期           | 處理結果  |
| 代付   | 405       | 000421 | 0     | 000 | 78 <mark>681</mark> | 0100076  | 0022  | 785         | 1,389  | 01080308          | 00-成功 |
| 代付   | 405       | 000422 | 0     | 005 | 78 <b>716</b>       | 0        | 0022  | 78 <b>5</b> | 88,742 | 01080308          | 00-成功 |
| 代付   | 405       | 000423 | 0     | 500 | 78700               | 0        | 0022  | 785         | 2,011  | 01080308          | 00-成功 |
| ÓK   | 80        | ОK     | B.(   | ЭK  | B                   | 列印       | 80    |             | Г<br>Г | BOK               | BOK   |